## Bizományba adás készítése

| \Xi Demo Demó Verzi             | İÓ (A telep | hely)                     |      |                                      | 🙎 demo              | VIB -  |
|---------------------------------|-------------|---------------------------|------|--------------------------------------|---------------------|--------|
| B Rendelések                    | > •         | <u> </u>                  | 90 C |                                      | -                   |        |
| Szállítólevél                   | >           | 🔄 Bizományba ad           | ás   |                                      | 2                   | Súgó 🗲 |
| Számlázás                       | >           | Partner adatok 🔏          |      |                                      |                     |        |
| 🖶 Online számla                 | >           | Dartoor nove              |      |                                      |                     |        |
| D Proforma                      | >           | Kivölasz                  |      |                                      | ás név alapján 🔹    |        |
| 💼 Raktár                        | ~           | -                         |      |                                      |                     |        |
| Bevételezés számláról           |             | Paraméterek 🗾             |      |                                      |                     |        |
| Bevételezés szállítólevé        | élről       | Dátum<br>2023.07.14       |      | Cél raktár *<br>bizomanyDemo (Demo t | vizományos}         | ~      |
| Bizományba adás 🚄               | 2           | Årkategória               |      | Határidő                             |                     |        |
| Bizományba adás 🚽               | -3          | *(Kiskereskedelmi (HUF))* | ~    | 益                                    |                     |        |
| Bizomānyos mozgās               | slista      | Mediedyzés 6              |      |                                      |                     |        |
| Bizományos visszavé             | ht i        | Megjegyzes                |      |                                      |                     |        |
| Bizományos visszavé             | étlista     | , Megjegyzés              |      |                                      |                     |        |
| Listák                          | >           |                           |      |                                      |                     |        |
| Bizományba vétel                | >           |                           | 1    |                                      |                     |        |
| Raktárközi mozgás               |             | Tételek hozzáadása        | 7    |                                      |                     |        |
| Raktári összesítő               |             | Vancende                  |      | - Day                                |                     |        |
| Bevételezés számláról<br>storno |             | 8                         |      | Termék raktárból den                 | noraktar (Demó rakt | tár) 🖌 |
| Bevételezés szállítóról :       | storno      | ✓ Felvesz × Eldob         |      |                                      |                     |        |
| Raktár lista (részletes)        |             |                           |      |                                      |                     |        |

Bizományba adás előtt létre kell hozni azt a bizományos raktárat, ahova a termékek kerülni fognak.

- 1. A Raktár,
- 2. Bizományba adás,
- 3. Bizományba adás menüpont alatt lehet a bizományba adás műveletét elindítani.
- 4. Partner kiválasztása
- 5. Paraméterek megadása:
  - 1. Dátum (Nem módosítható, a rendszer állítja be)
  - 2. Célraktár

A rendszer az áru raktárban levő termékeket logikailag áthelyezi egy speciális,

bizományos típusú raktárba és bizományos szállítólevél készül róla.

llyen módon bármikor összesítve és részletesen meg lehet tekinteni a teljes bizományba adott készletet, követhetővé válnak a készletmozgások.

- 3. Árkategória
- 4. Határidő: a bizományba adás végét jelölő utolsó nap megadása.
- 6. Megjegyzés írása, ha szükséges.
- Tételek hozzáadása a Keresendő mezőbe írt adattal, a kiválasztott Raktárból a Termék raktárból gomb megnyomásával.
  - 1. Tételek hozzáadásának ismétlése egészen addig, ameddig az összes kívánt tétel szerepel a bizonylaton.
- 8. **Felvesz** gomb hatására elkészül a bizományba adás bizonylat, megjelenik a PDF nyomtási képe.

Ha speciális feltételeket is szeretnénk megjeleníteni a bizományba adó dokumentumon, akkor azt a Megjegyzés sablon-on keresztül lehet automatizáltan megtenni.

## Kapcsolódó oldalak:

- A bizonylat készítésről általánosságban itt lehet olvasni: Bizonylat készítés.
- Bizományos visszavétel készítése
- Bizományos készlet
- Készletkezelés
- Raktárközi mozgás

From: https://www.doc.evir.hu/ - **eVIR tudásbázis** 

Permanent link: https://www.doc.evir.hu/doku.php/evir:raktar:bizomanyos:bizomanyba\_adas\_rogzitese

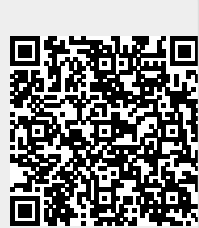

Last update: 2023/08/10 12:46